1. ENTRAR A EDUCAMOS CLM (https://educamosclm.castillalamancha.es/), SECRETARÍA VIRTUAL

2. SELECCIONAR TRÁMITE DE MATRÍCULA DEL IDIOMA CORRESPONDIENTE desde "ENVIAR SOLICITUD", "SOLICITUD DE MATRÍCULA EN ESCUELAS OFICIALES DE IDIOMAS...".

| Tramitación por                  | 卷号     |  | Trámites disponibles                                                                                   |  |
|----------------------------------|--------|--|----------------------------------------------------------------------------------------------------|--|
| Internet                         | PASO 2 |  | Solicitud de Bonificación Comedores Escolares Centros Públicos de Infantil y Primaria. Curso 2016/2017 |  |
| * Trámites del centro            |        |  | Solicitud de Matricula en Escuelas Oficiales de Idiomas. Curso 2016/17 (Inglés)                        |  |
| <ul> <li>Mis trámites</li> </ul> |        |  | Solicitud de Matricula en Escuelas Oficiales de Idiomas. Curso 2016/17 (Francés)                       |  |
| • Mis expedientes                |        |  | Solicitud de Matrícula en Escuelas Oficiales de Idiomas. Curso 2016/17 (Alemán)                        |  |
| Mis datos                        |        |  | Solicitud de Matrícula en Escuelas Oficiales de Idiomas. Curso 2016/17 (Italiano)                      |  |

3. APARECEN LOS DATOS PERSONALES Y EL CURSO ADJUDICADO PARA ESE IDIOMA. DEBE SELECCIONAR SOLO UNA UNIDAD Y EL CENTRO (EOI GUADALAJARA, EXTENSIÓN AZUQUECA O EXTENSIÓN SIGÜENZA). ¡ATENCIÓN! LA SELECCIÓN DEPENDE DE LA DISPONIBILIDAD HORARIA DEL CENTRO.

| and a state of the state of the |                 | 0                         | DNI O Pasap. *             | DNI/NIE:       |                           | Sexo:   Hombr | e 🔍 Mujer 📍 |
|----------------------------------------------------------------------------------------------------|-----------------|---------------------------|----------------------------|----------------|---------------------------|---------------|-------------|
| Primer apellido: Ficticio                                                                                                    |                 |                           |                            |                | Segundo apellio           | do:           |             |
| echa de nacimiento: 09/11/1963                                                                                                    | - 🔳             | Correo electróni          | ico:                       |                | Nacionalidad:             | española      |             |
| ais de Nacimiento: España                                                                                                    |                 | <b>*</b>                  |                            | Localidad de N | acimiento(SOLO EXTRANJERO | S):           |             |
| Provincia de nacimiento: Toledo                                                                                                    |                 | Municipio de nacimie      | nto: Toledo                | ~              | Localidad de nacimiento:  | Toledo        |             |
| ATOS DEL CENTRO Y CURSO D                                                                                                    | MATRICUL        | ACIÓN:                    |                            |                |                           |               |             |
| Curso: 2º de Nivel Básico de Idion                                                                                                    | as - Inglés (F  | Presencial)               | PASO 3                     |                |                           |               |             |
| Centro: EOI Guadalaiara                                                                                                    |                 |                           |                            |                |                           |               |             |
|                                                                                                    | dance on imp    | parte en el/los siguiente | (s) horario(s). Seleccione | uno:           |                           |               |             |
| El idioma en el que desea matric                                                                                                    | harse se imp    |                           |                            |                |                           |               |             |
| El idioma en el que desea matric                                                                                                    | 2:00            |                           |                            |                |                           |               |             |
| I idioma en el que desea matrico<br>Lunes a Viernes de 8:00 a 1<br>Martes y Miércoles de 10:00                                                                                                    | 2:00<br>a 15:00 |                           |                            |                |                           |               |             |

4. MARCADA LA UNIDAD, DISPONE DE LA INFORMACIÓN SOBRE EL PRECIO PÚBLICO. SOLO DEBE MARCAR SI TIENEN DERECHO A ALGÚN TIPO DE BONIFICACIÓN. ¡ATENCIÓN! EN ESTA PRIMERA FASE NO DEBE PAGAR. DEBE REALIZAR EL PAGO EN LAS FECHAS PREVISTAS EN LA EOI GUADALAJARA.

|             | EOI Guadalajara                                                                                                    | •                                                                                                    |                                                                           |                                                                                                    |                                                                                                    |  |  |
|-------------|----------------------------------------------------------------------------------------------------|----------------------------------------------------------------------------------------------------|---------------------------------------------------------------------------|----------------------------------------------------------------------------------------------------|----------------------------------------------------------------------------------------------------|--|--|
|             | El idioma en el que desea matricularse s                                                                                                    | e imparte en el/los siguiente(s) ho                                                                                                    | prario(s)                                                                 | Seleccione uno:                                                                                                    |                                                                                                    |  |  |
|             | Lunes a Viernes de 8:00 a 12:00                                                                                                    |                                                                                                    |                                                                           |                                                                                                    |                                                                                                    |  |  |
|             | Martes y Miércoles de 10:00 a 15:00                                                                                                    |                                                                                                    |                                                                           |                                                                                                    |                                                                                                    |  |  |
|             | Su elección está supeditada a la disponit<br>Esta información podrá consultarla en el                                                                                                    | ilidad del centro, que procederà<br>apartado de "Mis Solicitudes" de                                                                                                    | a asignar<br>esta Secr                                                    | le el turno seleccionado, o en su defecto, aquel en<br>etaría Virtual y le serà notificada a través del correo                                                                                        | el que haya vacantes.<br>electrónico facilitado en sus datos personales.                                                          |  |  |
|             | PRECIOS PÚBLICOS:                                                                                                    |                                                                                                    |                                                                           |                                                                                                    |                                                                                                    |  |  |
|             | No debe realizar el pago del precio públ                                                                                                    | co correspondiente hasta que su                                                                                                    | centro le                                                                 | asigne el horario.                                                                                                    |                                                                                                    |  |  |
|             |                                                                                                    |                                                                                                    |                                                                           |                                                                                                    |                                                                                                    |  |  |
|             | Conforme a lo establecido en la resoluci                                                                                                    | on de 01/04/2014, por la que se ac                                                                                                    | tualizan k                                                                | os precios públicos de las enseñanzas de idiomas,                                                                                                    | el alumnado que no                                                                                                    |  |  |
|             | distrute de bonincación alguna debera a                                                                                                    | ponar en concepto de matricula la                                                                                                    | is siguien                                                                | tes cantidades.                                                                                                    |                                                                                                    |  |  |
|             |                                                                                                    | Concepto                                                                                                    | Cuanti                                                                    | a Regulación                                                                                                    |                                                                                                    |  |  |
|             |                                                                                                    | Apertura de expediente                                                                                                    | is 23,43€                                                                 | 1ª matricula de cualquier idioma en centros<br>de CLM (solo alumnos nuevos)                                                                                                    |                                                                                                    |  |  |
|             |                                                                                                    | Servicios generales                                                                                                    | 9,34€                                                                     | Una vez cada año académico independientemente<br>del número de idiomas en los que se matricule                                                                                                    |                                                                                                    |  |  |
|             |                                                                                                    | Matrícula por idioma                                                                                                    | 51,99E                                                                    | Una vez por cada idioma en los que se matricule                                                                                                    |                                                                                                    |  |  |
| <b>7U 4</b> |                                                                                                    | , dahari satisfarasa , madri basar                                                                                                    | le a través                                                               | det signification                                                                                                    |                                                                                                    |  |  |
| 50 4        | Part consultar al precio público final que                                                                                                    | e debera satistacese, poura nacer                                                                                                    | IO a traves                                                               | oer sigurenn enace                                                                                                    |                                                                                                    |  |  |
| 50 4        | Para consultar el precio público final que                                                                                                    |                                                                                                    |                                                                           |                                                                                                    |                                                                                                    |  |  |
| 50 4        | Para consultar el precio público final que<br>Según lo indicado en la Resolución de 2                                                                                                    | 3/04/2015, por la que se convoca                                                                                                    | el procedi                                                                | miento de admisión del alumnado para las enseñan                                                                                                    | zas de idiomas, los                                                                                                    |  |  |
| 30 4        | Para consultar el precio público final que<br>Según lo indicado en la Resolución de 2<br>miembros de familia numerosa de categor<br>familia numerosa de categoria especial, l                                                                                                    | 3/04/2015, por la que se convoca<br>ría general tendrán una bonificar<br>as victimas de actos terroristas, a                                                                                                    | el procedi<br>tión del 50<br>isi como s                                   | miento de admisión del alumnado para las enseñan<br>95. Así mismo estarán exentos de pago en su totalio<br>us cónyuges e hijos, y el alumnado con un grado o                                          | zas de idiomas, los<br>fad los miembros de<br>fe discapacidad igual o superior al 33%.                                            |  |  |
| 50 4        | Para consultar el precio público final que<br>Según lo indicado en la Resolución de 2<br>miembros de familia numerosa de catego<br>familia numerosa de categoría especial, l<br>Marque la circunstancia de reducción/exe                                                                             | 9/04/2015, por la que se convoca o<br>ría general tendrán una bonificad<br>as victimas de actos terroristas, a<br>ención de precio público que sea                                                                       | el procedi<br>tión del 50<br>tsi como s<br>procedent                      | miento de admisión del alumnado para las enseñan<br>Má. Así mismo estarán exentos de pago en su totalio<br>sus cónyuges e hijos, y el alumnado con un grado o<br>te:                                  | izas de idiomas, los<br>dad los miembros de<br>de discapacidad igual o superior al 33%.                                           |  |  |
|             | Para consultar el precio público final que<br>Según lo indicado en la Resolución de 2<br>miembros de familia numerosa de catego<br>familia numerosa de categoria especial, l<br>Marque la circunstancia de reducción/exe<br>Bonificación del 50% por petener a                                       | 9/04/2015, por la que se convoca o<br>ría general tendrán una bonificad<br>as victimas de actos terroristas, a<br>ención de precio público que sea<br>familia numerosa de Categoría G                                    | el procedi<br>ción del 50<br>isí como s<br>procedent<br>eneral            | miento de admisión del alumnado para las enseñan<br>Mi. Así mismo estarán exentos de pago en su totalio<br>sus cónyuges e hijos, y el alumnado con un grado d<br>te:<br>Nº de título:                 | izas de idiomas, los<br>dad los miembros de<br>de discapacidad igual o superior al 33%.<br>Fecha de validez:                      |  |  |
| 50 4        | Para consultar el precio público final que<br>Según lo indicado en la Resolución de 2<br>miembros de familia numerosa de catego<br>familia numerosa de categoria especial, l<br>Marque la circunstancia de reducción/exe<br>Bonificación del 50% por petener a<br>Exención del 100% por pertenecer a | 9/04/2015, por la que se convoca o<br>ría general tendrán una bonificad<br>as victimas de actos terroristas, a<br>ención de precio público que sea<br>familia numerosa de Categoría G<br>familia numerosa de Categoría E | el procedi<br>ción del 50<br>isí como s<br>procedent<br>eneral<br>special | miento de admisión del alumnado para las enseñan<br>Mi. Así mismo estarán exentos de pago en su totalio<br>us cónyuges e hijos, y el alumnado con un grado d<br>te:<br>Nº de título:<br>Nº de título: | izas de idiomas, los<br>dad los miembros de<br>de discapacidad igual o superior al 33%.<br>Fecha de validez:<br>Fecha de validez: |  |  |

5. SI HA DECLARADO TENER DERECHO A BONIFICACIÓN, BIEN PODRÁ AUTORIZAR A LA ADMINISTRACIÓN A COMPROBAR LOS ÍTEMS QUE CORRESPONDAN, BIEN DEBERÁ MARCAR Y ADJUNTAR LOS DOCUMENTOS ACREDITATIVOS. ¡ATENCIÓN! LAS VÍCTIMAS DE TERRORISMO Y DE VIOLENCIA DE GÉNERO DEBERÁN SIEMPRE MARCAR Y ADJUNTAR EL DOCUMENTO CON LA RESOLUCIÓN.

| TORIZACIONES:                                                                        |
|--------------------------------------------------------------------------------------|
| interesado autoriza a la Administración a acreditar las siguientes circunstancias: 👞 |
| Familia Numerosa de categoría general Familia Numerosa de categoría especial PASO 5  |
| Discapacidad igual o superior al 33%                                                 |
| DCUMENTACION QUE APORTA:                                                             |
| nto con esta solicitud se adjunta los siguientes documentos:                         |
| Carné de familia numerosa de categoría general                                       |
| Carné de familia numerosa de categoría especial                                      |
| Informe técnico de discapacidad igual o superior al 33%                              |
| Resolución administrativa del reconocimiento de condición de víctima de terrorismo   |

- 6. NO OLVIDE CONFIRMAR SU SOLICITUD PULSANDO EN "ACEPTAR" ✓
- 7. SÓLO una vez recibida confirmación del horario elegido por parte de la escuela en la SECRETARÍA VIRTUAL (apartado "Mis solicitudes"), realizar el pago a través de EDUCAMOS CLM (PASARELA DE PAGO), la opción más sencilla, pues se paga con tarjeta y no es necesario ir al banco. Además, se puede formalizar matrícula a través del modelo 046, pero es preciso ir al banco a realizar pago.

**¡ATENCIÓN!** La elección de grupo depende de disponibilidad del Centro, que procederá a asignar turno seleccionado o, en su defecto, aquel en que haya vacantes. Los alumnos oficiales tienen prioridad sobre el nuevo alumnado.

8. Dejar en la EOI de Guadalajara (Conserjería), en horario de 9:00 a 14:00, JUSTIFICANTE DE PAGO (046) y 5 € en concepto de fotocopias por idioma en el que se matricule. Su matrícula no estará finalizada hasta no realizar este último paso.

| TABLA T. PRECIO POBLICO TOTAL EN FUNCION DEL NUMERO DE IDIOMAS SOLICITADOS               |                   |                    |                    |                    |                    |                    |  |  |
|------------------------------------------------------------------------------------------|-------------------|--------------------|--------------------|--------------------|--------------------|--------------------|--|--|
| MATRICULA ALUMNO PRESENCIAL                                                              | Total<br>1 IDIOMA | Total<br>2 IDIOMAS | Total<br>3 IDIOMAS | Total<br>4 IDIOMAS | Total<br>5 IDIOMAS | Total<br>6 IDIOMAS |  |  |
| ALUMNADO NUEVO                                                                           | 87,00€            | 139,00€            | 191,00€            | 243,00€            | 295,00€            | 347,00 €           |  |  |
| ANTIGUO ALUMNADO                                                                         | 62,00€            | 114,00€            | 166,00€            | 218,00€            | 270,00€            | 322,00 €           |  |  |
| ALUMNADO NUEVO DE<br>FAMILIA NUMEROSA<br>DE CATEGORÍA GENERAL                            | 43,50€            | 69,50€             | 95,50€             | 121,50€            | 147,50 €           | 173,50 €           |  |  |
| ANTIGUO ALUMNADO DE<br>FAMILIA NUMEROSA DE<br>CATEGORÍA GENERAL                          | 31,00€            | 57,00€             | 83,00€             | 109,00€            | 135,00 €           | 161,00€            |  |  |
| ALUMNADO (NUEVO / ANTIGUO)<br>DE FAMILIA NUMEROSA DE<br>CATEGORÍA ESPECIAL               | Exento            | Exento             | Exento             | Exento             | Exento             | Exento             |  |  |
| ALUMNADO (NUEVO / ANTIGUO)<br>CON DISCAPACIDAD IGUAL O<br>SUPERIOR AL 33%                | Exento            | Exento             | Exento             | Exento             | Exento             | Exento             |  |  |
| ALUMNADO (NUEVO / ANTIGUO)<br>VÍCTIMA DEL TERRORISMO                                     | Exento            | Exento             | Exento             | Exento             | Exento             | Exento             |  |  |
| ALUMNADO (NUEVO / ANTIGUO)<br>VÍCTIMA DE VIOLENCIA DE GÉNERO                             | Exento            | Exento             | Exento             | Exento             | Exento             | Exento             |  |  |
| ALUMNADO (NUEVO / ANTIGUO) DE<br>FAMILIA PERCEPTORA DEL INGRESO<br>MÍNIMO DE SOLIDARIDAD | Exento            | Exento             | Exento             | Exento             | Exento             | Exento             |  |  |

En este importe están incluidos los conceptos por:

- Apertura de expediente (25 €) Únicamente para el alumnado nuevo.
- Servicios generales (10 €) Se abona una sola vez por curso académico, independientemente del número de idiomas en los que se solicita matrícula.
- Matrícula por idioma en enseñanzas oficiales (52 €) Se abona para cada uno de los idiomas en los que se solicita matrícula.

| Entidades de crédito colaboradoras en la recaudación con la Junta de Comunidades de Castilla-La Mancha |                                  |                                |                                                    |                                                                               |  |  |  |
|----------------------------------------------------------------------------------------------------|----------------------------------|--------------------------------|----------------------------------------------------|-------------------------------------------------------------------------------|--|--|--|
| Cádigo do                                                                                              |                                  | Modalidad de Pago              |                                                    |                                                                               |  |  |  |
| Entidad                                                                                                | Nombre                           | Pago presencial en<br>oficinas | Pago electrónico<br>(mediante adeudo<br>en cuenta) | Horario de disponibilidad<br>del pago electrónico (mediante adeudo en cuenta) |  |  |  |
| 2105                                                                                                   | CCM                              | SI                             | SI                                                 | 24 horas/ 7 días a la semana                                                  |  |  |  |
| 0030                                                                                                   | 🗲 Banesto                        | SI                             | NO                                                 |                                                                               |  |  |  |
| 2100                                                                                                   | <mark>≭ "<u>la Caixa</u>"</mark> | SI                             | SI                                                 | 24 horas/ 7 días a la semana                                                  |  |  |  |
| 0075                                                                                                   |                                  | SI                             | NO                                                 |                                                                               |  |  |  |
| 0049                                                                                                   | 💩 Santander                      | SI                             | NO                                                 |                                                                               |  |  |  |
| 0182                                                                                                   | BBVA                             | SI                             | NO                                                 |                                                                               |  |  |  |
| 2085                                                                                                   | iberCaja 🗲                       | SI                             | SI                                                 | 24 horas/ 7 días a la semana                                                  |  |  |  |
| 2138                                                                                                   | Bankia                           | SI                             | NO                                                 |                                                                               |  |  |  |
| 3190                                                                                                   | Global <mark>caja</mark> 💱       | SI                             | SI                                                 | 24 horas/ 7 días a la semana                                                  |  |  |  |
| 3081                                                                                                   | CAJA RURAL<br>CASTILLA-LA MANCHA | SI                             | SI                                                 | 24 horas/ 7 días a la semana                                                  |  |  |  |
| 2106                                                                                                   | Cajasol                          | SI                             | NO                                                 |                                                                               |  |  |  |
| 2103                                                                                                   | Unicaja                          | SI                             | SI                                                 | 24 horas/ 7 días a la semana                                                  |  |  |  |

#### ¡ATENCIÓN! Puede pagar el importe mediante TARJETA.